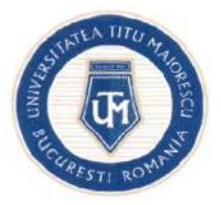

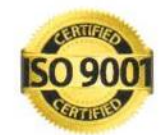

V

| Cod     | UTM_DITC_GHID_004 |
|---------|-------------------|
| Ediție  | 1                 |
| Revizie | 1                 |

# Ghid de utilizare portal admitere

| Nr.<br>Crt. | OPERAȚIUNEA                    | Nume și prenume                | Funcția deținută                    | Semnătura |
|-------------|--------------------------------|--------------------------------|-------------------------------------|-----------|
| 1           | Flahavara                      | Andreea-Oana<br>MUNTEANU       | Administrator<br>baze de date       | Chief     |
| 1.          | Elaborare                      | Constantina Despina<br>CÎRSTEA | Asistent suport tehnic              | CAP3      |
| 2.          | Verificare pentru conformitate | Alexandra BADEA                | Specialist în<br>domeniul calității | Mode      |
| 3.          | Aprobat                        | Ana-Maria PERPELEA             | Director IT&C                       | IM        |

Caseta de control al modificărilor

| Număr ediție / Număr revizie | Motivul modificărilor                                                                                                    |
|------------------------------|----------------------------------------------------------------------------------------------------|
| 1/1                          | Adăugarea capitolului –feedback- pagina 11, actualizare link<br>portal admitere, adăugarea câmpului localitate în fereastra<br>înscriere, adăugarea unui sondaj în fereastra de înregistrare |

Prezentul ghid a fost:

| Avizat/Aprobat prin Hotărârea CONSILIULUI DE<br>ADMINISTRAȚIE | Nr | Data: - |  |
|---------------------------------------------------------------|----|---------|--|
| Aprobat prin Hotărârea SENATULUI                              | Nr | Data: - |  |

Acest ghid intră în vigoare începând cu data de : 17.07.2023

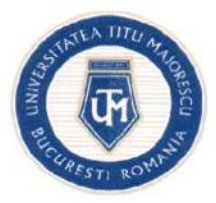

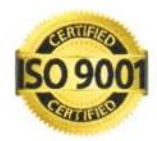

## Cuprins

| 1. | Accesarea portalului               | 3  |
|----|------------------------------------|----|
| 2. | Inregistrarea pe portal            | 3  |
| 3. | Autentificarea pe portal           | 3  |
| 4. | Schimbare parolă                   | 4  |
| 5. | Completarea profilului             | 4  |
| 6. | Înscrierea la un program de studiu | 6  |
| 7. | Feedback                           | 11 |
| 8. | Deconectare                        | 12 |

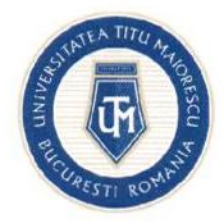

## PASUL 1: ACCESAREA PORTALULUI

Accesarea portalului de admitere se realizează în următoarele modalități:

- a. Direct din link-ul: https://portal.utm.ro/admitere/
- b. De pe site-ul www.utm.ro din secțiunea Admitere, pe butonul "portalul de admitere"

### **PASUL 2: ÎNREGISTRAREA PE PORTAL**

Pentru înregistrare, veți introduce adresa de email și o parolă, bifați "Sunt de acord cu prelucrarea datelor cu caracter personal", apoi apăsați butonul ÎNREGISTRARE.

| ÎNREGISTRARE                                            |
|---------------------------------------------------------|
|                                                         |
|                                                         |
|                                                         |
| De unde ai auzit de UTM?                                |
| Facebook                                                |
| 🗆 Instagram                                             |
| □ TikTok                                                |
| Recomandare                                             |
| □ Website                                               |
| 🗆 Campanie stradala / Mass-media                        |
| □ Altele                                                |
| nt de acord cu preluccarea datelor cu caracter personal |

După înregistrare, veți primi automat un email pentru a vă confirma contul.

Fără confirmarea contului, nu se poate realiza accesul in portalul de admitere, iar această confirmare are ca scop verificarea adresei de email a candidatului, unde, ulterior, se vor transmite informații din partea secretariatului facultății cu privire la procesul de admitere.

### PASUL 3: AUTENTIFICAREA PE PORTAL

St

După confirmarea contului de la pasul 2, pentru autentificare, vă introduceți adresa de email și parola setate in momentul creării contului pe portal.

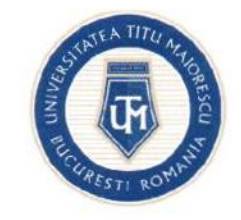

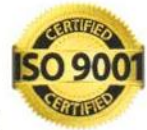

# AUTENTIFICARE

| Parola                        |
|-------------------------------|
| Sesiune Admitere              |
| Sesiunea de admitere iulie 20 |
| AUTENTIFICARE                 |
| ÎNREGISTRARE AM UITAT PAROLA  |
| ÎNAPOI LA WEBSITE             |

În cazul în care v-ați uitat parola, apăsați butonul AM UITAT PAROLA și veți primi pe email o parolă temporară ce trebuie modificată după autentificare.

# PASUL 4: SCHIMBARE PAROLĂ

Pentru a schimba parola, din pagina principală apăsați butonul SCHIMBĂ PAROLA, după care vă veți scrie parola nouă, o confirmați și apăsați butonul SALVEAZĂ.

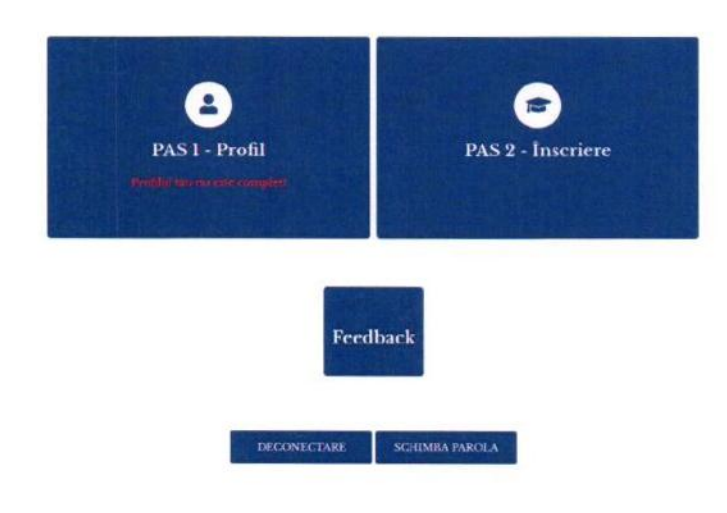

# PASUL 5: COMPLETAREA PROFILULUI

După conectare, vor apărea două secțiuni, Profil și Înscriere. Pentru a vă putea înscrie la un

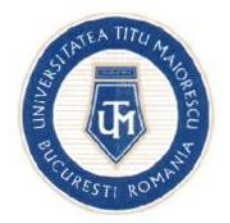

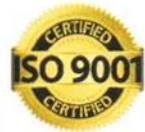

program de studiu este necesară completarea datelor generale din Profil.

| PAS 1 - Profil                          | PAS 2 - înscriere                                                                                                    |
|-----------------------------------------|----------------------------------------------------------------------------------------------------|
| Teachild that the ester complet         |                                                                                                    |
| Feed                                    | back                                                                                                    |
| 1000 000 000 000 000 000 000 000 000 00 | and the second second se |

În secțiunea Profil sunt 3 subsecțiuni: Date personale, Studii liceale și Studii superioare.

- 1. Datele personale sunt împărtite pe mai multe categorii:
  - a. Date personale, precum nume la naștere, nume actual (în cazul în care a fost schimbat), data nașterii, stare civilă, număr de telefon etc.;
  - b. Locul nașterii: Se vor completa în ordine țara, județul, apoi orașul;
  - c. Domiciliu stabil: Se vor completa în ordine țara, județul, apoi orașul;
  - d. Act de identitate;
  - e. Cetățenie, unde vă veți completa toate cetățeniile, atât cele actuale, cât și cele anterioare și de asemenea veți bifa Apatrid / Refugiat în România sau Român de pretutindeni , dacă vă încadrați în una din aceste categorii.
- 2. Studii liceale: Se vor completa datele despre instituția care a eliberat diploma de absolvire a studiilor liceale.
- 3. Studii superioare: Se vor completa datele privind studiile superioare în curs de desfășurare sau absolvite.

| mpurile marcate en * sont obligatorii. D                                         | back opti orthtoan rumán, te rugam compl                                                | ereses campurile folosind diacr   | tice.                 |                |
|----------------------------------------------------------------------------------|-----------------------------------------------------------------------------------------|-----------------------------------|-----------------------|----------------|
| rugăm să completezi datele instiruției s<br>rugăm să completezi cimpurile de mai | inde urmezi studiile superioare: care a er<br>jos în ordines crescătoare a numerotării. | nia diploma ta de absolvire la sr | udii superioare, apau | ind butonul ». |
| Namo *                                                                           | 2. [#4.*                                                                                |                                   |                       |                |
| Absolvent                                                                        | România                                                                                 | <ul> <li>Universities</li> </ul>  |                       |                |
| Taruhan '                                                                        | 6. Forma de invatament *                                                                | • 7. Specialization Unlight       |                       |                |
|                                                                                  |                                                                                         |                                   |                       |                |
| al. Norman digitation                                                            |                                                                                         |                                   |                       |                |
| STITU                                                                            | I LICEAL F                                                                              | <b>E</b>                          | ADATIS                | VINSCHIER?     |
|                                                                                  |                                                                                         |                                   |                       |                |

Pentru adăugarea unor studii superioare, apăsati butonul +

Pagină 5 din 12

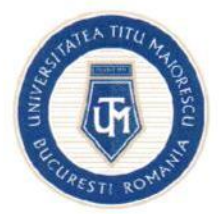

# PASUL 6: ÎNSCRIEREA LA UN PROGRAM DE STUDIU

Pentru înscriere la un program de studiu, apăsați butonul ADAUGĂ ÎNSCRIERE din pagina principală, din secțiunea studii liceale sau din secțiunea studii superioare.

În secțiunea **înscriere** se vor selecta opțiunile pentru următoarele câmpuri: localitate, facultate, formă de învățământ, specializare, limbă predare, cetățenie declarată la studii și, dacă este cazul, limba străină pe care vreți să o studiați și dacă doriți cazare la cămin, după care apăsați butonul **îNSCRIERE**.

| 2. Facultate *                        | <ol> <li>Forma de invatamant "</li> </ol>                                                                                           |                                        |
|---------------------------------------|----------------------------------------------------------------------------------------------------|----------------------------------------|
| Drept                                 | finvätämänt eu freeventä                                                                                                    | *                                      |
| 3. Limb) predare "                    | 0. Certișenia declarată la studu "                                                                                                  |                                        |
| Románá                                | Románă                                                                                                    | •                                      |
| Dorese să studiez ca limbă straină ." |                                                                                                    |                                        |
| Englezà                               |                                                                                                    |                                        |
|                                       |                                                                                                    |                                        |
|                                       |                                                                                                    |                                        |
| INSCRIPTED                            |                                                                                                    |                                        |
|                                       | 2 Facultate *      Drept      Limb) peelare *      Románia      Dorese sa suadra ca limba seraina *      Englieza      issocretise: | 2 Facultate * 3. Forma de Invatamant * |

După înscriere, va apărea un meniu ce conține următoarele pagini: Înscriere, Documente, Taxe, Corespondență, Informații admitere, iar în cazul în care vă încadrați la Relații Internaționale, va apărea și secțiunea Relații Internaționale.

| MENIU                                    |
|------------------------------------------|
| Drept, Învățământ cu frecvență,<br>Drept |
| Înscriere                                |
| Relații Internaționale                   |
| Documente                                |
| Taxe                                     |
| Corespondență                            |
| Informații admitere                      |

A. Pe pagina Înscriere, se poate vizualiza programul de studiu şi cetăţenia declarată la studii şi, dacă este cazul, se poate alege dacă doriţi cazare la cămin, limba străină pe care vreţi să o studiaţi şi disciplina la alegere (pentru facultăţile Medicină şi Medicină Dentară), apoi apăsaţi butonul SALVEAZĂ.

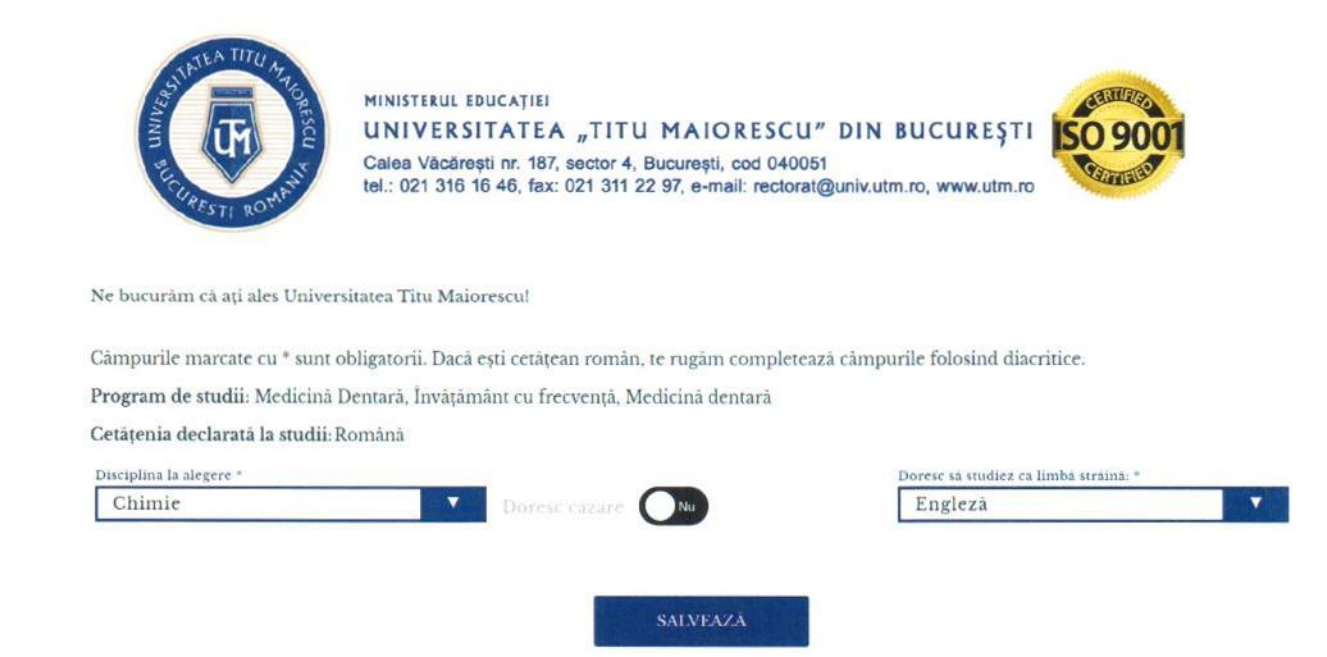

B. Pe pagina Relații Internaționale, veți bifa dacă dețineți atestat de recunoaștere a studiilor, iar dacă nu dețineți, trebuie sa bifați daca ați mai solicitat sau nu echivalarea diplomei.

| Detin mestat de recumaxitere a mudiilor                                  |                                                   |
|--------------------------------------------------------------------------|---------------------------------------------------|
| Declar pe proprie ráspundere, cunoscánd prevederile art. 326 di          | in Codul Penal, cá: *                             |
| 🔘 Nu am mai solicitat la Ministerul Educației echivalarea prezentei dipl | lome.                                             |
| 🔿 Am mai solicitat la Ministerul Educației echivalarea prezentei diplom  | ie.                                               |
| și că informațiile prezentate în această cerere, precum și docum         | entele incluse in dosar, sunt reale și autentice. |
|                                                                          |                                                   |

Dacă dețineți un certificat lingvistic, completați denumirea certificatului, instituția care l-a eliberat, calificative obținute la probele specificate și nivelul certificatului, după careapăsați butonul SALVEAZĂ.

| Romana Denumure certiled                                                                                                    |         |
|----------------------------------------------------------------------------------------------------|---------|
| And and a second second s |         |
| Ariting "Speaking"                                                                                                    | Nivel * |
| Excellent Excellent                                                                                                    | ▲ AI    |
| Excellent Excellent                                                                                                    | Al      |

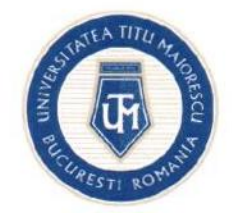

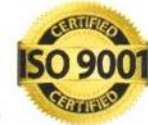

C. Pe pagina **Documente** este afişată o listă de documente în funcție de datele introduse anterior, cele marcate cu \* fiind obligatorii.

#### DOCUMENTE

| Te rugăm să încarci documentele necesare dosarului tău de înscriere, docu<br>Documentele șe încarcă în format, pdf, jpg, jpgg, org, cu o dimensiune m<br>Documentele care se generează din portal pot fi semnate digital olograf în j<br>Fiecare document încărcat va fi verificat și validat de către secretariatul facu | mentele marcate cu * fiind obligatorii.<br>aximă de 50MB.<br>portal sau il poți descărca, senuna și reincărca în portal.<br>Ităță.        |
|----------------------------------------------------------------------------------------------------|----------------------------------------------------------------------------------------------------|
| Carte de identitate/ Pașaport/ Permis de ședere* Stare document: Validat                                                                                                    | Cererea tip de inscriere (generat din portal)*     Stare document: incircat                                                               |
| Certificat de naștere <sup>®</sup> Stare document: Validat                                                                                                    | Declarație pe proprie răspundere (generat din portal)*     Stare document. Neincărcat                                                     |
| Certificat de căsătorie     Stare document: Neincarcat                                                                                                    | Notà de informare a candidatului (generat din portal)* Stare document: Neincàrcat                                                         |
| Certificat de divorț Stare document: Neincârcat                                                                                                    | <ul> <li>Declarație pe proprie răspundere cu privire la exactitatea datelor din cererea de<br/>inscriere (generat din portal)*</li> </ul> |
| Diploma/ Adeverintà bacalaureat*                                                                                                    | JUDE MANANANA NEW KUTUN                                                                                                    |
| Stare document: Validat                                                                                                    | Dovada plății taxei de admitere     Stare document: Neincărcat                                                                            |
| Foaie matricola liceu Stare document: Neincàrcat                                                                                                    | Formular de consimțământ (generat din portal)* Stare document: Neincărcat                                                                 |
| Adeverință medicală*     Stare document. Validat                                                                                                    | Altele     Stare document: Neincàrcat                                                                                                    |
| Documente neincàrcate Documente incarcate Documente v                                                                                                    | alidate                                                                                                    |

Documentele generate din portal pot fi semnate olograf sau pot fi descărcate și încărcate, ulterior semnate.

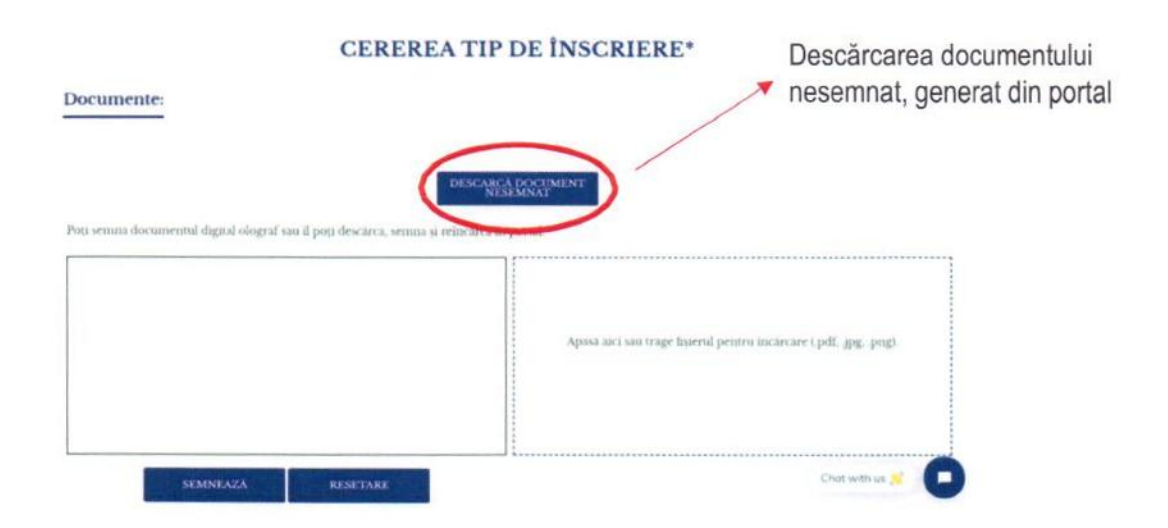

În cazul în care secretariatul are observații în legătură cu un document, le veți putea vizualiza din lista documentelor, dar și atunci când intrați pe documentul respectiv. De asemenea, veți primi o notificare pe email când se adaugă o observație pentru un document.

| Observație: | CERTIFICAT DE NAȘTERE* | Certificat de naștere*     Stare document: Neîncărcat     Observație: obs |
|-------------|------------------------|---------------------------------------------------------------------------|
| ohs         | Pagină 8 din 12        | 2                                                                         |

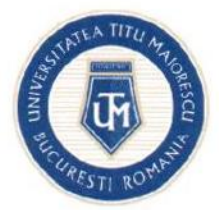

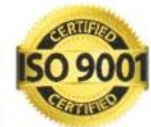

D. Pe pagina Taxe, vor apărea taxa de admitere, ce va fi vizibilă şi se va putea plăti după ce dosarul este prevalidat de către secretariatul facultății, şi taxa de studii care va fi vizibilă şi se va putea plăti după afişarea clasamentului final, în cazul în care veţi fi declarat admis.

### TAXE

| Taxa de inscriere la concursul de admitere o vei putea plâti după                              |  |
|------------------------------------------------------------------------------------------------|--|
| dura căteva zile în funcție de volumul de candidați.                                           |  |
| Taxa de studii o vei putea plâti după afișarea clasamentului final al concursului de admitere. |  |
| ÎNAPOI                                                                                         |  |

Taxa se poate plăti online, din portal, apăsând butonul **PLĂTEȘTE**. Pentru taxa de studii puteți modifica suma pe care doriți să o achitați.

| TAXE                                                                                              | SUMA DE PLATÀ (RON) |
|---------------------------------------------------------------------------------------------------|---------------------|
| Taxă înscriere /admitere pentru candidati/studenți la studii                                      | Suma de plata       |
| universitare de licență                                                                           | 3747                |
| 100 RON PLATER                                                                                    |                     |
| Taxa de studii o vei putea plati dupa afișarea clasamentului final al<br>concursului de admitere. | PLATEȘTE            |

După care, veți introduce datele cardului și adresa de email, pe care veți primi detaliile tranzacției, apoi apăsați butonul "Plătește online". În cazul în care plătiți prin alte modalități, taxa va apărea achitată în portal în aproximativ două zile lucrătoare.

| BULLET ROTATION                                                                                                    | MINISTERUL EDUCAȚIEI<br>UNIVERSITATEA "TITU MAIORESCU" I<br>Calea Văcărești nr. 187, sector 4, București, cod 040051<br>tel.: 021 316 16 46, fax: 021 311 22 97, e-mail: rectorat@u | DIN BUCUREȘTI |
|----------------------------------------------------------------------------------------------------|----------------------------------------------------------------------------------------------------|---------------|
| Numărul de card: 📀                                                                                                    | Numele de pe card: 0                                                                                                    |               |
| Data expirării; 😏                                                                                                    | CVV2/CVC2: 0                                                                                                    |               |
| Luna V Anul<br>Email:                                                                                                    |                                                                                                    |               |
| Numår ceesandik: 172<br>Descriere comandik: Tasä Inscriete /admittere pentru<br>candidelistudendi la studi universitare de licență | O UNIVERSITATEA TITU MAIORESCU                                                                                                    |               |
| 🗆 Accept termenii și condițiile Q                                                                                                  |                                                                                                    |               |
| Total: 100.00 LEI                                                                                                    | Pläteşte online                                                                                                    |               |

E. Pe pagina **Corespondență** veți putea ține legătura cu secretariatul facultății și veți fi notificat prin email în momentul în care primiți un mesaj nou.

### CORESPONDENȚĂ

| luna zioa        | Buna ziua        |
|------------------|------------------|
| 22:00-2021 09:29 | 92.06-9021 09-29 |
| Trimite un mesaj | TRIMITE          |

F. Pe pagina Informații admitere se poate vizualiza calendarul de admitere pentru programul de studiu la care v-ați înscris. De asemenea, veți putea urmări evoluția admiterii, cum ar fi, dacă dosarul dumneavoastră a fost prevalidat, iar după validarea dosarului veți putea vedea numărul de înregistrare și data validării. În cazul în care susțineți examen, veți vedea locația și ora susținerii după ce veți fi alocat pe o locație, iar după afișarea rezultatelor, veți putea vedea notele obținute și rezultatul clasamentului.

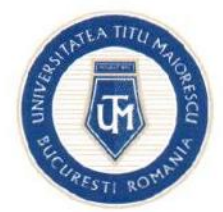

MINISTERUL EDUCAȚIEI UNIVERSITATEA "TITU MAIORESCU" DIN BUCUREȘTI

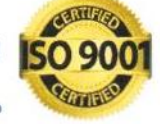

Calea Văcărești nr. 187, sector 4, București, cod 040051 tel.: 021 316 16 46, fax: 021 311 22 97, e-mail: rectorat@univ.utm.ro, www.utm.ro

### INFORMAȚII ADMITERE

#### Calendar

- Perioadă înscriere: 25/06/2021 31/07/2021
- Dată afișare listă provizorie: 26/07/2021
- Depunere contestație până la(în intervalul orar 08:00-16:00): 27/07/2021
- Dată afișare listă finală: 28/07/2021
- Depunere dosar fizic, la secretariatul facultății, până la data: 30/08/2021
- Temen de achitare a taxei de studii pentru confirmarea locului candidaților admiși: 30/08/2021

### Locație

Locație: adresal, clădirea cladirel, etajul 2, sala 18

Data: 28/07/2021 10:00

#### Înscriere

Număr înregistrare: 1 - 29/06/2021 Dosar Prevalidat: Da Dosar validat: Da **Descarcă legitimație** 

#### Note

Test grila: Disciplina - Biologie, Prezența: Prezent, Nota: 60 Medie bacalaureat: Nota: 9.25

#### Rezultat

Tip listă: Provizorie Status: Admis Medie: 6.32

### **PASUL 7: FEEDBACK**

Accesând butonul feedback, candidatul poate completa un chestionar de feedback format din câteva întrebări.

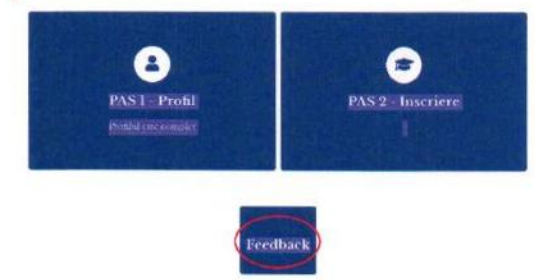

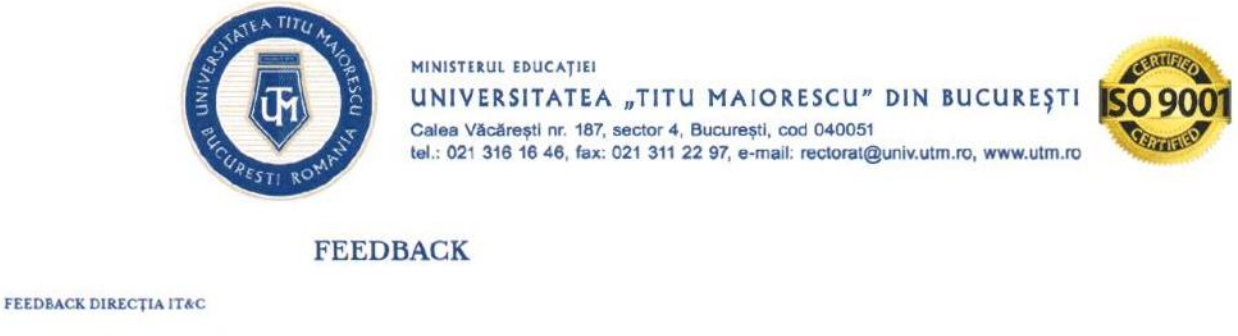

| 1. În cazul în care ați contaciat suportul tehnic, cum ați evalua calinatea servicilie oferite? |  |
|-------------------------------------------------------------------------------------------------|--|
| Alege raspuns                                                                                   |  |

## **PASUL 8: DECONECTARE**

Pentru deconectare, din pagina principală, apăsați butonul DECONECTARE.

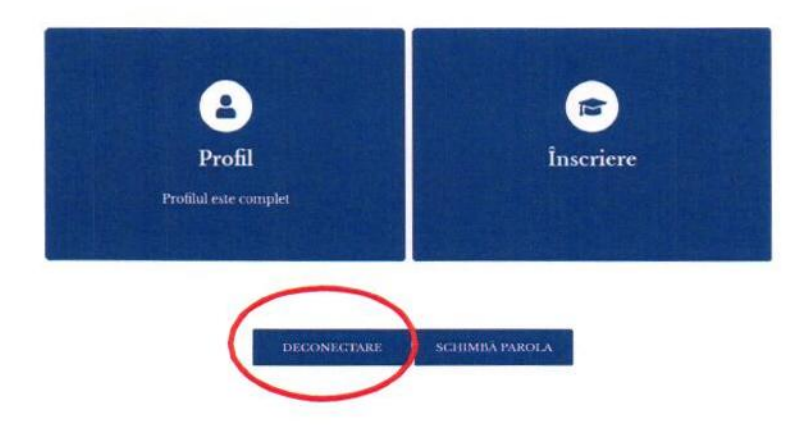